### Logging onto Campus:

| District Edition<br>Version: 2007.2                                               | Logon to campus at:<br><u>https://sis.ddncampus.net:8081/campus/pierre.jsp</u><br>(new teachers – this is probably the logon and<br>the password you use to get onto the computer) |
|-----------------------------------------------------------------------------------|----------------------------------------------------------------------------------------------------|
| Pierre Campus Login<br>Logged off<br>User Name: johnsonl<br>Password: •••••<br>OK |                                                                                                    |

### Gradebooks:

if you would just like to copy the groups PLUS ALL the assignments that you used last year to your classes for this coming school year. teachers skip to the section that says copying from a previous years' gradebook

New staff or Riggs staff that wish to change their groups or NOT Copy ALL the ASSIGNMENTs should follow the directions starting with this section:

## Setting the Curve:

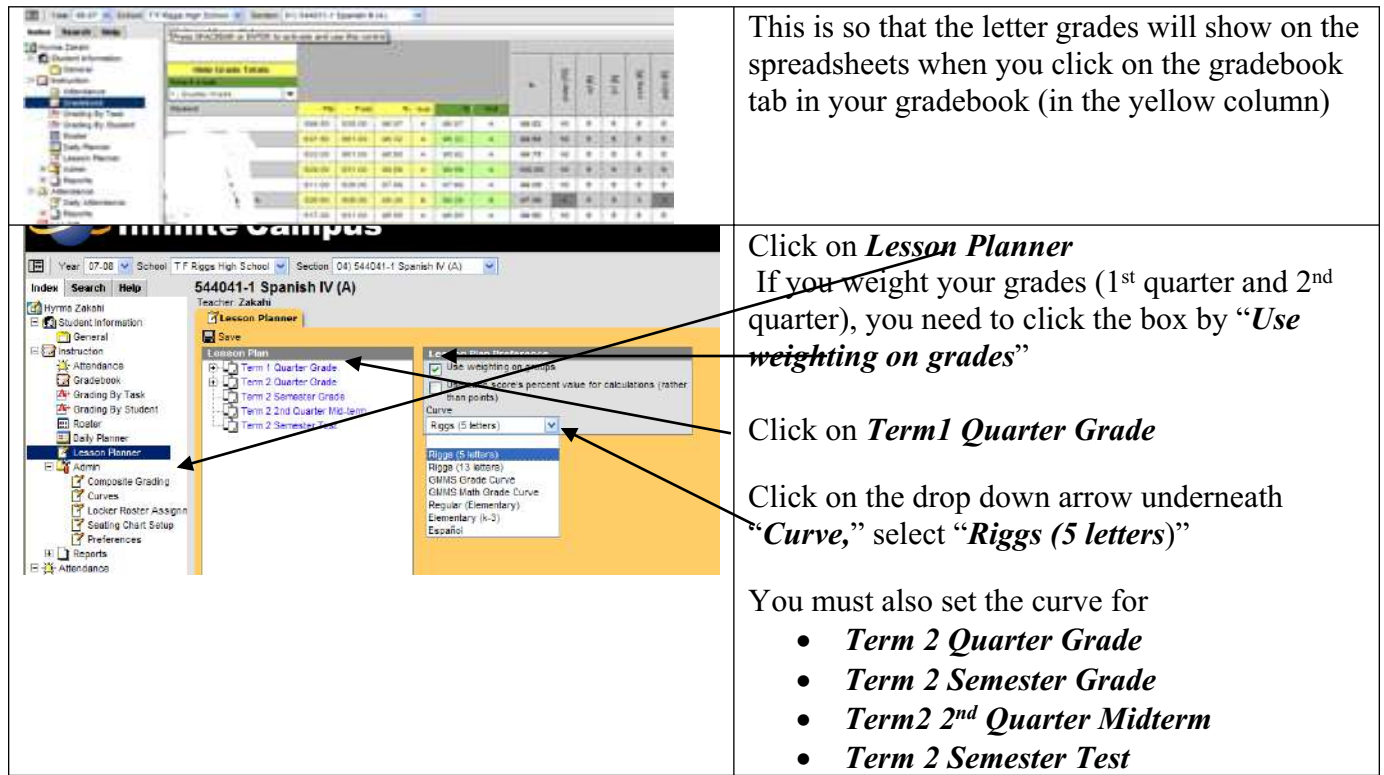

### **Creating Groups:**

|                                                                                                    |                                                                                                    | Service<br>(Pr)<br>R(- (g) - (g) - ( | Open the<br>• year<br>• school<br>class<br>that you want to set up first                                                                                                    |
|----------------------------------------------------------------------------------------------------|----------------------------------------------------------------------------------------------------|----------------------------------------------------------------------------------------------------|----------------------------------------------------------------------------------------------------|
| Ver 07-26 Ver 07-26 School T<br>ndox Search Holp<br>Studient nformation<br>Studient nformation<br>Studient nformation<br>Attendance<br>Attendance<br>Lasson Ponnor<br>Lasson Ponnor<br>Data Attendance<br>Data Attendance<br>Data A | F Riggs High School Section (1) 652011-1<br>652011-1 Concert Band (A)<br>Fector: Johnson, L.<br>Sector Planner<br>Sector Planner<br>Fern 2 Outrier Grade<br>Term 2 Quarter Grade<br>Term 2 Quarter Mid-Jerm | Concert Band (A)                                                                                                    | <ul> <li>Click on the <i>Lesson Planner</i></li> <li>Click on "<i>New Group</i>" (You may have to click on a Term first)</li> <li>Fill Out the Required Information: <ul> <li>Name</li> <li>Term / Task</li> <li>(You want to select BOTH Term 1</li> <li>Quarter Grade &amp; Term 2 Quarter Grade for 1<sup>st</sup> semester Classes</li> <li>&amp; Term 3 Quarter Grade &amp; Term 4</li> <li>Quarter Grade for 2<sup>nd</sup> semester classes.)</li> </ul> </li> </ul> |

Weight is the percentage if you use weighted groups (for example: 20 homework, 30 quizzes, 30 test, 10 WebCT)

Sequence is the order in which the groups appear in your gradebook (if you don't type a number in the default is to alphabetize) so if you wanted to have your tests first, followed by quizzes, homework and webCT you would put a 1 in the sequence box for quizzes, #2 in the sequence box for homework, etc... Repeat the process for each class OR you can copy the groups from one to the other if you use the same groups in all of your classes.

# **Copying Groups**

Once you have set the curve and created groups, you can copy those groups by using the following steps:

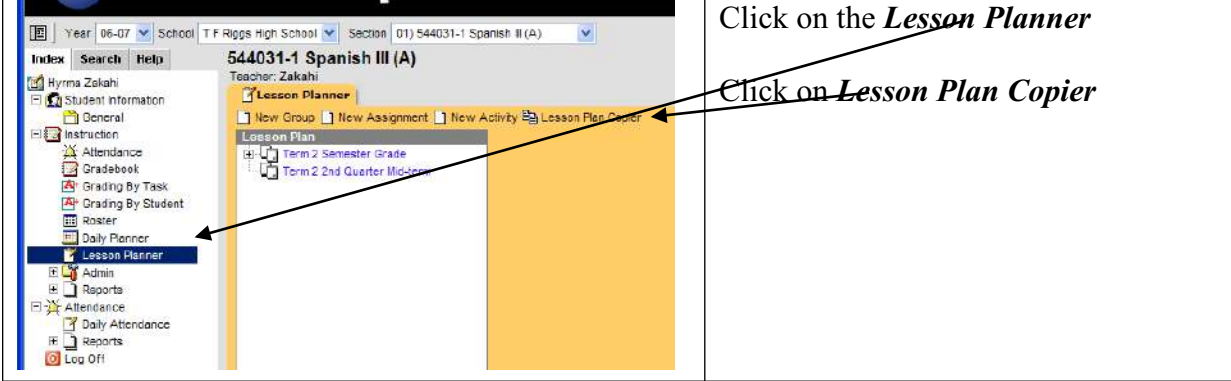

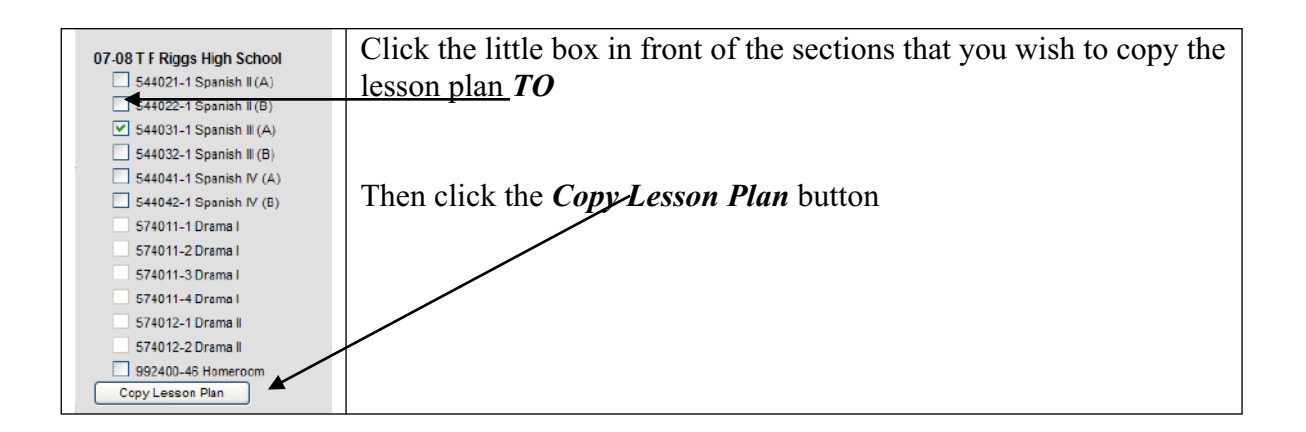

## Composite Scoring (Semester Averaging)

| Year 07-08 V School TF Riggs High School V Section 01) 601012-1 U.S. History (B)                                                                                                    |                                                                                                    |                                                                                                    | listory (B)                                                                | Click on the + sign by the Admin Tab                                                                                                    |
|----------------------------------------------------------------------------------------------------|----------------------------------------------------------------------------------------------------|----------------------------------------------------------------------------------------------------|----------------------------------------------------------------------------|----------------------------------------------------------------------------------------------------|
| [E]     Year     27.08     School     TF.       Index     Seinch     Halp       []     General       []     General       []     Student Information       []     General       []     General       []     General       []     General       []     General       []     General       []     General       []     Composite Grading       []     Converte       []     Converte       []     Converte       []     Actionance       []     Actionance       []     Actionance       []     Servits | Riggs High School ♥     Section     011601012-1 U.S. History (B)       601012-1 U.S. History (B)       Teacher Brosch       Composite Grading       Sive       Composite Grading       Participant Composite Grading       Participant Composite Grading       3     Quarter Grade       4     An Guarter Molem |                                                                                                    | Children Grading Taska                                                     | Click on Composite Grading<br>Find 2 Semester Grade                                                                                                    |
|                                                                                                    | 4                                                                                                    | Semester Test                                                                                                    | (40%) 3. Quarter Grade<br>(40%) 4. Quarter Grade<br>(20%) 4. Semester Test | In the boxes – fill in<br>• 40 in the box in front of 1 Quarter Grade                                                                                       |
|                                                                                                    | Composite G<br>Composite Grad<br>Term 4 - Sem<br>Weight                                                                                                    | rading Petall<br>ling Task<br>ester Grade<br>Grading Task<br>3 Quarter Grade<br>4 Quarter Grade<br>4 ducarter Mickerm |                                                                            | <ul> <li>40 in the box in front of 2 Quarter Grade</li> <li>20 in the box in front of 2 Semester Test</li> </ul>                                            |
| O Log Off                                                                                                    | 20                                                                                                    | 4 Semeator Teel                                                                                                    |                                                                            | You must do the above process for each class<br>each semester. 2 <sup>nd</sup> semester classes would be 3<br>Quarter, 4 <sup>th</sup> quarter & 4 Semester |

If you use different groups for different classes, you will have to repeat the process starting with <u>setting the curve</u>

## copying from a previous years' gradebook

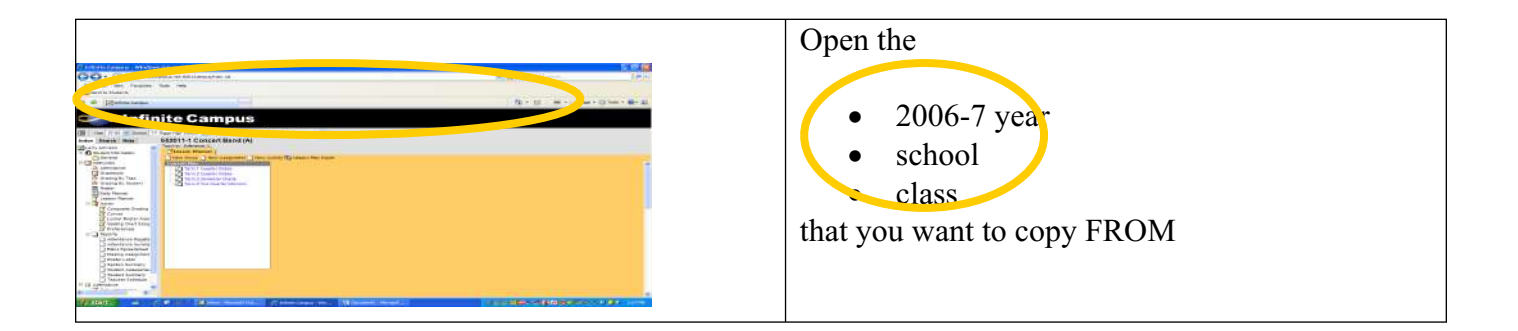

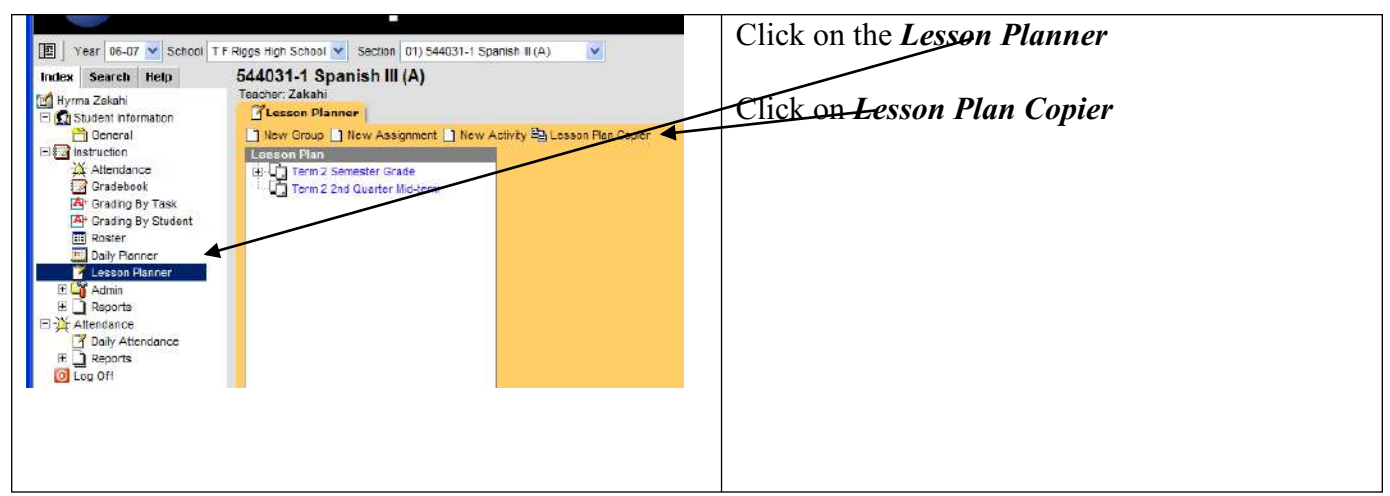

You will get a screen that has this information:

If you want to copy different groups to a different class (you didn't just copy to all of your classes, you will have to repeat the above steps for EACH class EACH semester.

#### Setting the Curve:

You will have to do this for the new Semester Test portion and probably want to do it BEFORE the composite grading, because it is easier to find now.

| table basedt man                                                                                                    | The second second secon | This is so that the letter grades will show on the                                                     |
|----------------------------------------------------------------------------------------------------|----------------------------------------------------------------------------------------------------|----------------------------------------------------------------------------------------------------|
| Devel Provent                                                                                                    |                                                                                                    | spreadsheets when you click on the gradebook<br>tab in your gradebook (in the yellow column)           |
| T Jacob Rome<br>T Jacob Rome<br>T | 447 60         447 60         447 60         447 60         447 60         447 60         447 60         447 60         447 60         447 60         447 60         447 60         447 60         447 60         447 60         447 60         447 60         447 60         447 60         447 60         447 60         447 60         447 60         447 60         447 60         447 60         447 60         447 60         447 60         447 60         447 60         447 60         447 60         447 60         447 60         447 60         447 60         447 60         447 60         447 60         447 60         447 60         447 60         447 60         447 60         447 60         447 60         447 60         447 60         447 60         447 60         447 60         447 60         447 60         447 60         447 60         447 60         447 60         447 60         447 60         447 60         447 60         447 60         447 60         447 60         447 60         447 60         447 60         447 60         447 60         447 60         447 60         447 60         447 60         447 60         447 60         447 60         447 60         447 60         447 60         447 60         447 60         447 60         447 60         447 60<                                                                                                    | Go to your first class in the 07-08 year calendar<br>by using the drop down menus by<br>Year & Section |
| Year 07-06 Sch<br>Index Search Help                                                                                                    | eel T F Rigge High School V Section (91) 601011-1 U.S. Histery (A) V<br>601011-1 U.S. History (A)<br>Teacher: Basch                                                                                                    | Click on <i>Lesson Planner</i><br>Cliek on <i>Term 2 Semester Test</i>                                 |
| Sudent information     Oriela     Sudent information     Oriela     Instruction     Oractopok     Constructory Task     Oracing by Studer     Ruster     Oracing by Studer     Ruster     Cesson Pannor     Constructory Pannor     Constructory Pannor     Constructory Pannor     Constructory     Cesson Pannor     Constructory     Cesson Pannor     Constructory     Cesson Pannor     Constructory                                                                                                    | Coscon Plante     Coscon Plante     Coscon Plantee     Coscon Plantee     Coscon Plantee     Coscon Plantee     Coscon Plantee     Coscon Plantee     Coscon     Coscon Plantee     Coscon Plantee     Cosco       | Click on the drop down arrow underneath<br>" <i>Curve</i> ," select " <i>Riggs (5 letters</i> )"       |